# 잠깐!! 설치하시기 전 확인하세요

- 인터넷 전화기가 PC와 상호접속이 가능한 환경인가요?
- 2 다 되었는데 로그인이 안되시나요?

# 인터넷전화기와 PC가 상호통신이 되는지 확인을 어떻게 하냐구요?

- **1**. 이용하실려는 PC가 CRM Pro를 사용가능한지(상호접속 가능한지) 확인 하실려면 아래처럼 해주세요~ (PC가 인터넷전화기와 접속이 되는지 확인하는 가장 간단한 방법입니다. 어렵지 않으니 천천히 해보세요.)
- **2.** 먼저 "시작"버튼을 누르시고, "프로그램 및 파일검색"창에 "cmd"를 치세요 (아래그림1 을 보세요)

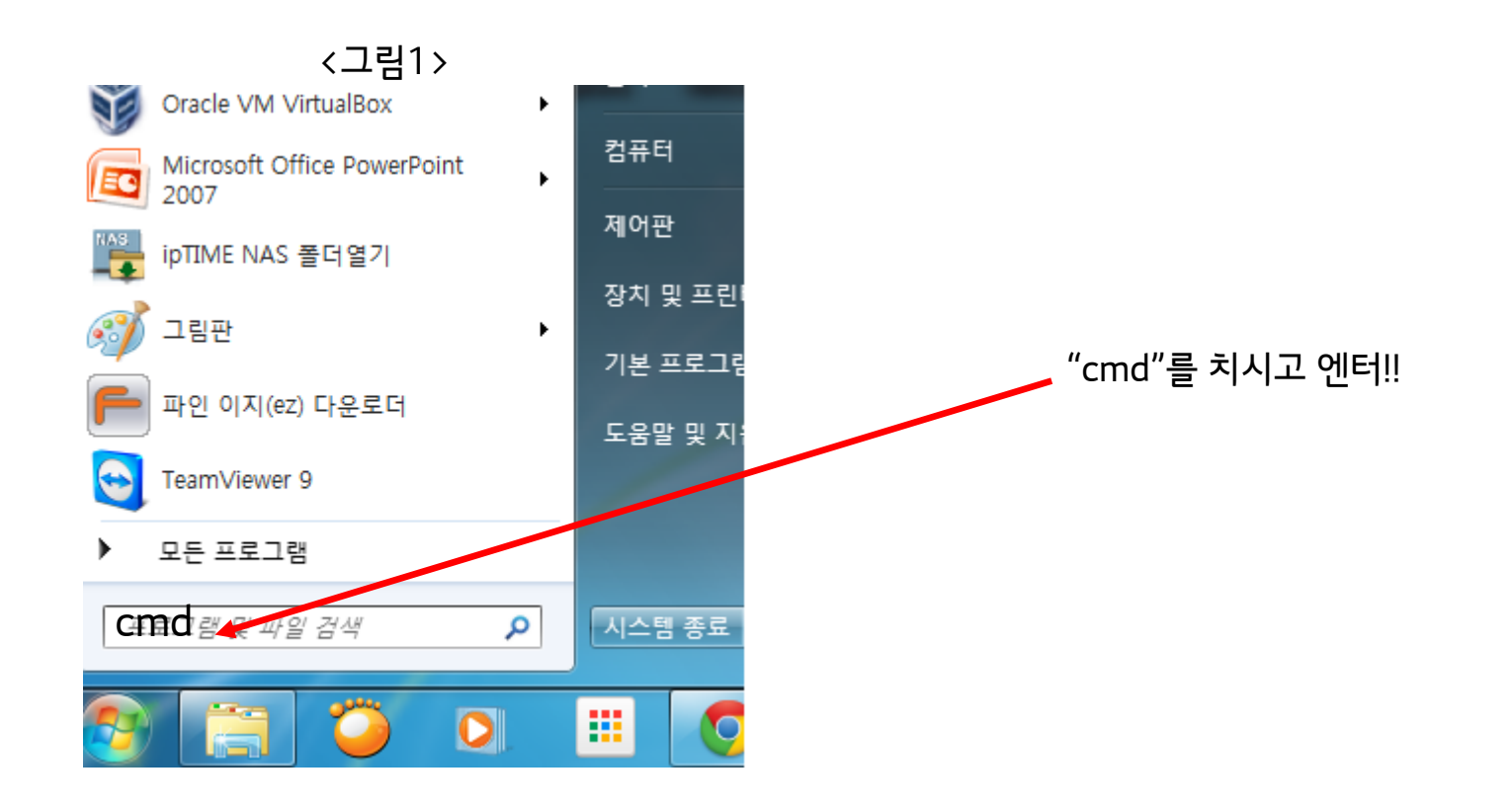

#### 3. 까만창이 아래처럼 나왔습니다. 여기에 커서가 깜박이고 있을거예요.

জ 관리자: C:₩Windows₩system32₩cmd.exe Microsoft Windows [Version 6.1.7601] Copyright <c> 2009 Microsoft Corporation. All rights reserve

C:₩Users₩Julian KIM>

4. 여기에 "ping 전화기 IP"를 치고 엔터를 치세요.

(잘 모르시겠다면 아래 그림을 보세요. 192.168.0.3은 예시 인터넷전화기 IP입니다. 그대로 치시면 곤란해요. 자기 인터넷전화기 IP를 넣으셔야 겠죠? 자기 전화기 IP를 모르고, 어떻게 보냐구요? 전화기메뉴→사용자암호"0000"→2(상태정보)→2(네트워크정보)→1(IP주소)

| 📼 관리자: C:#Windows#system32#cmd.exe                                                                     |                              |
|----------------------------------------------------------------------------------------------------|------------------------------|
| Microsoft Windows [Version 6.1.7601]<br>Copyright (c) 2009 Microsoft Corporation. All rights reserved. |                              |
| C:#Users#Julian K M>ping 192.168.0.3                                                                   | "ping 인터넷전화기IP주소" 를 치시고 엔터!! |
| Ping 192.168.0.3 32바이트 네이터 사용:<br>192.168.0.3의 응단: 바이트=32 시간=1ms TTL=64                                |                              |
| 192.168.0.3의 응답: 바이트=32 시간=1ms TTL=64                                                                  |                              |
| 192.168.0.3의 응답: 바이트=32 시간<1ms TTL=64                                                                  |                              |
| 192.168.0.3의 승입: 바이드=32 시간<1ms ITL=64                                                                  |                              |
| 192.168.0.3에 대한 Ping 통계:<br>패킷: 보냄 = 4, 받음 = 4, 손실 = 0 (0% 손실),<br>왕복 시간(밀리초):                         |                              |
| 최소 = 0ms, 최대 = 1ms, 평균 = 0ms                                                                           |                              |
| C:#Users#Julian KIM>                                                                                   |                              |
|                                                                                                    | l                            |

#### **).** "ping 전화기 IP"를 치고 다 잘하셨다구요? 그럼 결과를 볼까요?

- 응답이 나오고, 응답받은 시간등이 나왔다면 통신이 성공한 겁니다. 기뻐하세요 전화기와 통신이 되는 환경이고 CRM pro를 쉽게 사용 하실 수 있어요

#### (통신성공이 되면 아래 그림와 같이 나와요.)

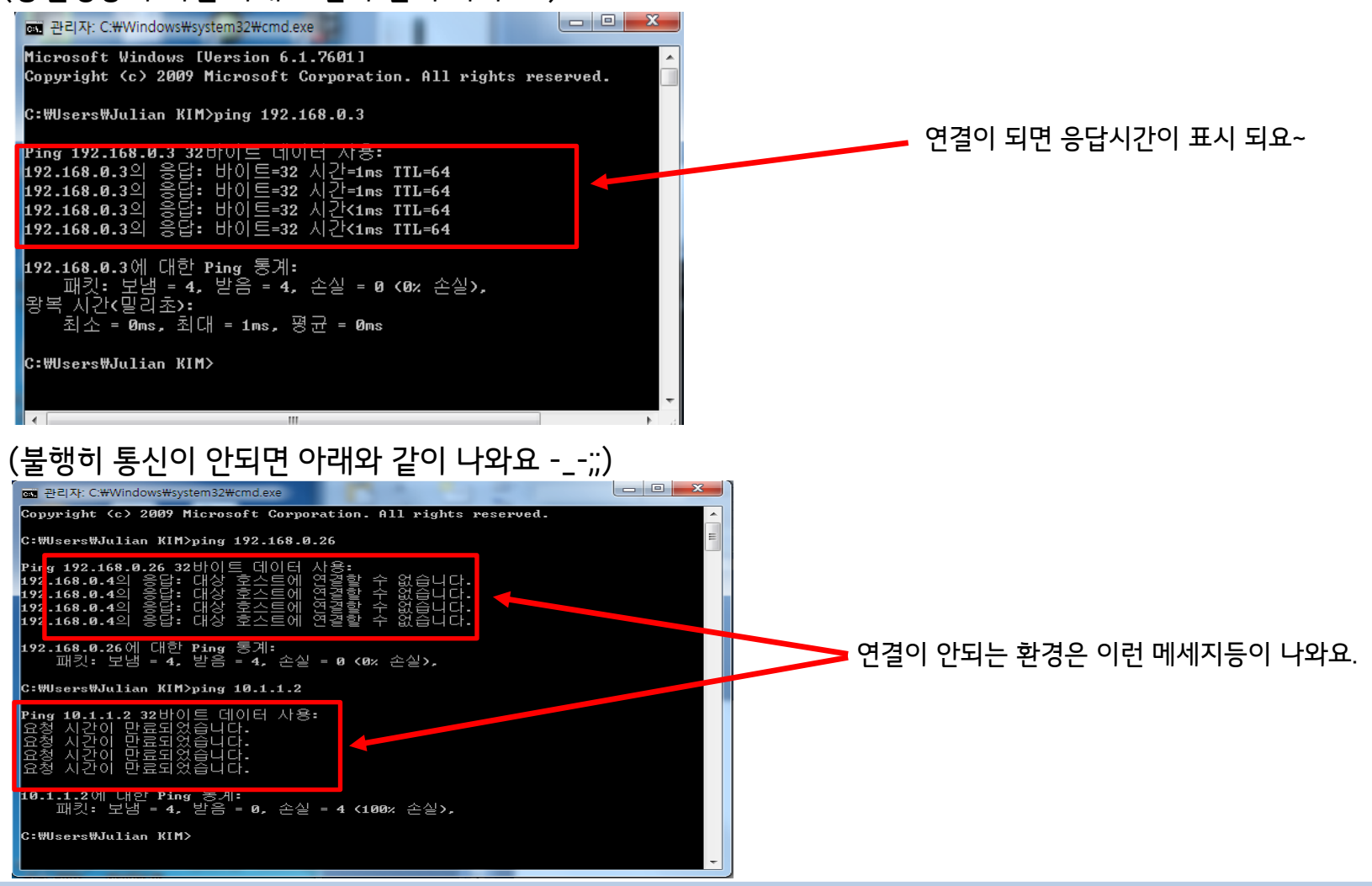

6. 통신에 실패했을 때는 연결하는 방법이 없냐구요? (통신 성공하신 분들은 보실 필요 없음. 다음장으로) 답변 : PC IP 주소를 전화기 IP 주소로 변경하시면 됩니다. IP주소 변경을 모르겠다구요? 다시 시작버튼을 눌러볼까요?

| a. |                                                                                                    | "ncpa.cpl"를 치시고 엔터!!                                                                                           |
|----|----------------------------------------------------------------------------------------------------|----------------------------------------------------------------------------------------------------|
| b. | <ul> <li>로컬 영역 연결 속성</li> <li>네트워킹 공유</li> <li>연결에 사용할 장치:</li> <li>⑦ Realtek PCle GBE Family Controller</li> <li>기성(C)</li> <li>이 연결에 다음 항목 사용(0):</li> <li>⑦ QOS 패킷 스케쥴러</li> <li>⑦ Microsoft 네트워크용 파일 및 프린터 공유</li> <li>⑦ Alternet Protocol Version &amp; (TCP/IPv4)</li> <li>⑦ Alternet Protocol Version &amp; (TCP/IPv4)</li> <li>⑦ Alternet Protocol Version &amp; (TCP/IPv4)</li> <li>⑦ Alternet Protocol Version &amp; (TCP/IPv4)</li> <li>⑦ Alternet Protocol Version &amp; (TCP/IPv4)</li> <li>⑦ Alternet Protocol Version &amp; (TCP/IPv4)</li> <li>⑦ Alternet Protocol Version &amp; (TCP/IPv4)</li> <li>⑦ Alternet Protocol Version &amp; (TCP/IPv4)</li> <li>⑦ Alternet Protocol Version &amp; (TCP/IPv4)</li> <li>① Alternet Protocol Version &amp; (TCP/IPv4)</li> <li>① Al</li></ul> | ▲ 로컬영역연결 클릭하면 이런 화면떠요. 이부분 클릭하시고, 그다음 속성 클릭 클릭!!                                                               |
| 전회 | ·기 IP가 192 . 168 . 10. 3 이라고 함<br>PC는 192 . 168 . 10. X 로 변경하<br>앞에 3개의 숫자가 같고 끝자<br>192.168.10.X 은 그야말로 여                                                                                                    | 반다면,<br>시면 됩니다. (X는 아무숫자나 됩니다. 단 1은 빼구요)<br>리만 틀리다면 같은 네트웍이고 서로 통신이 가능해요.<br>데시이고, 10.10.10.x 일수도 있고 IP는 다양해요~ |

- 7. 6번 글까지 보셨다면, 전화기 IP에서 끝자리만 바꾸시면 같은 PC도 같은 네트웍으로 통신이 된다는 말이예요. 즉 PC IP를 전화기 IP와 끝자리만 다른걸로 바꾸면 되겠죠?
  - 예) 전화기 IP : 192 . 168 . 10. 3 이라고 한다면, PC : 192 . 168 . 10. <u>5</u> 로 하면 CRM pro를 쓸 수 있다는 말이죠~
    - 단, PC IP 주소를 마구 바꾸시고, 옆 사람과 IP주소와 같게 되어서 IP주소가 충돌되는 상황이 되면, 인터넷이 안되는 현상이 발생하니 막 바꾸지 마시고 꼭 전산 담당자랑 상의하세요.

┃ . Window OS가 XP는 지원을 하지 않아요

▶ XP는 Microsoft 사에서 공식적으로 지원을 중단했어요. -\_-;

2. 내선번호를 넣었는데 로그인이 되지않아요.

▶ 고급형센트릭스 서비스를 쓰고, 내선3자리를 쓰시나요? 그러면 내선 3자리 앞에 0을 붙이세요~ ※DCS의 경우는 앞에 0을 안 붙여셔도 됩니다. 그대로 내선3자리 로그인하세요

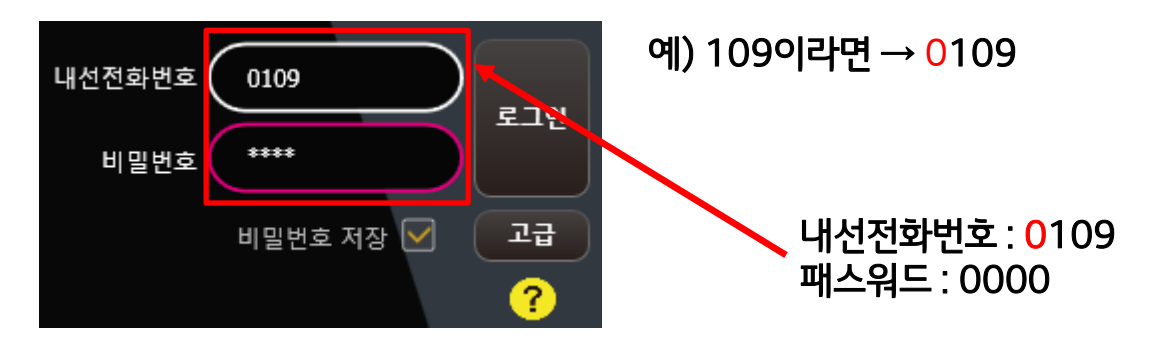

- **3.** 첫 로그인시에 비밀번호는 "0000"이예요.
  - ▶첫 로그인시 후 보안을 위해 비밀번호 변경을 권장드립니다. 공장초기화를 진행하게 되면 비밀번호가 틀려져서 CRM pro 로그인이 불가해지니 주의해주세요 공장초기화 이후 로그인 불가시 CRM pro 콜센터 070-7791-3725 로 주세요

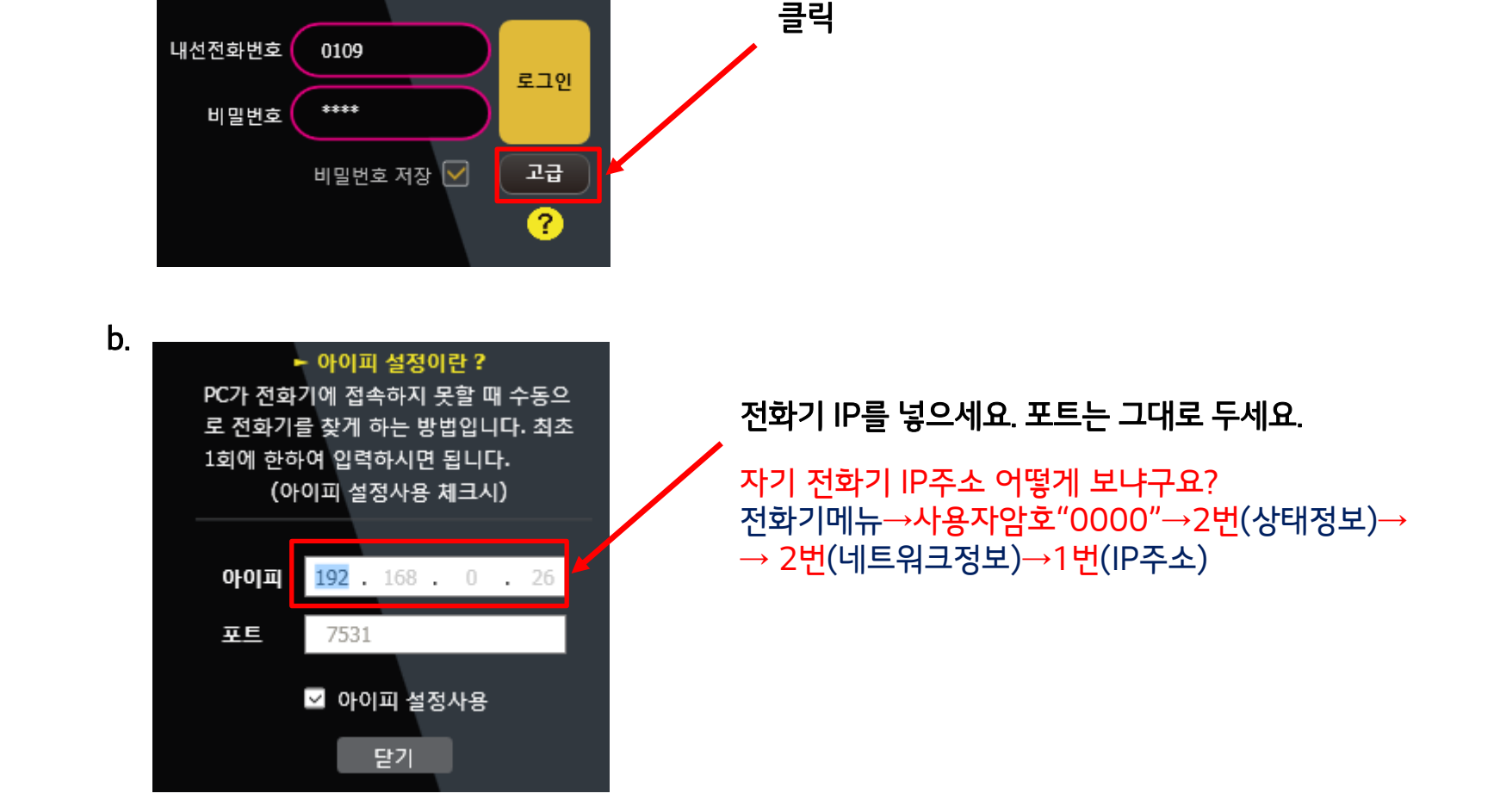

4. 전화기와 통신이 되는데(맨 앞장 확인방법 참조) 그래도 접속이 되지않으면 전화기IP주소를 지정해보세요

#### 2 다 되었는데 로그인이 안되시나요?

a.

### 5. 전화기 펌웨어가 CRM Pro를 지원하는 가요?

▶CRM Pro를 지원하는 펌웨어는 아래와 같습니다. 확인방법: 전화기메뉴→사용자암호"0000"→2번(상태정보)→ 1번(S/W정보)

IP-255 모델(고급형센트릭스, DCS서비스) : v1,30,316\_dIP-255 모델(i센트릭스): v1,00,000\_iIP-355 모델(고급형센트릭스, DCS서비스) : v1,10.016\_dIP-355 모델(i센트릭스): v3,00,006\_iIL500,IP700 모델은 현재 출시 준비 중에 있습니다.

전화기 Off 후 On 을 해보시고(자동업그레이드) 버전이 낮으면 CRM pro 서비스 접속 및 이용이 불 가합니다.

펌웨어 자동 업그레이드는 '15년 10월말까지 순차적으로 지원 예정이니, 업그레이드 지원일정이 궁금하신 분들은 070-7791-3725 로 문의바랍니다.

#### \***팝업창이안뜰경우이미차단되어있을가능성이있습니다**. 다음페이지를참고하세요.

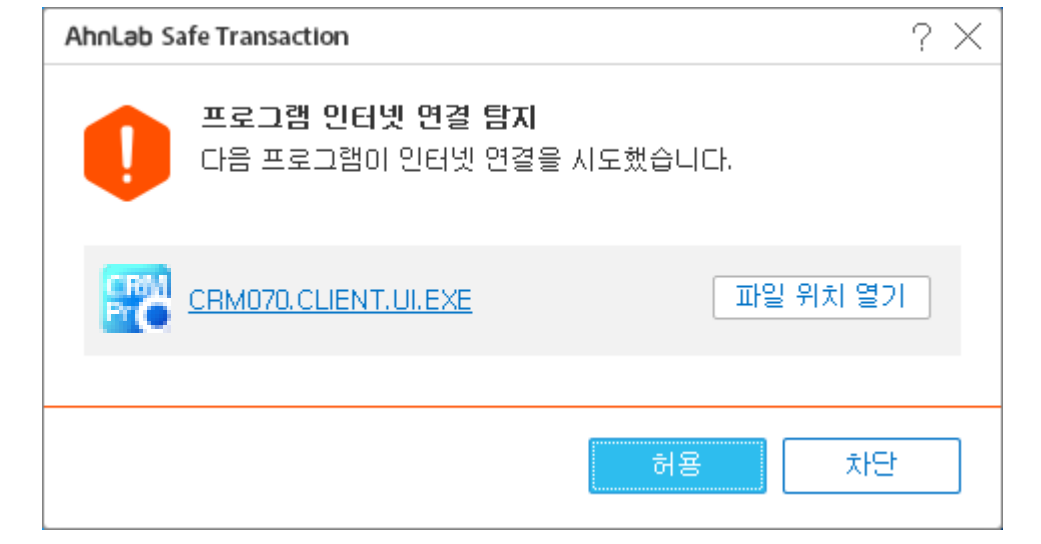

- ▶로그인 통신을 허용하기 위해 [허용]을 클릭해 주세요
- ▶은행 사이트에 접속 후 CRM Pro에 로그인 시도를 할 경우 다음과 같이 [허용],[차단] 여부를 묻습니다.
- 개인방화벽으로 인한 로그인 통신 차단 -. 은행 사이트 접속시 개인방화벽 활성화에 따른 통신 차단

## 2 다 되었는데 로그인이 안되시나요?

**6.** 기타

# **6.** 기타

**개인방화벽으로인한로그인통신차단**-은행사이트접속시개인방화벽활성화에따른통신차단

▶ 숨겨진아이콘에서실행중인개인방화벽프로그램을찾습니다.

▶개인방화벽우클릭-> 방화벽설정클릭 우클릭 / 클릭

\* 개인방화벽의경우방문하는사이트마다 다를수 있습니다.

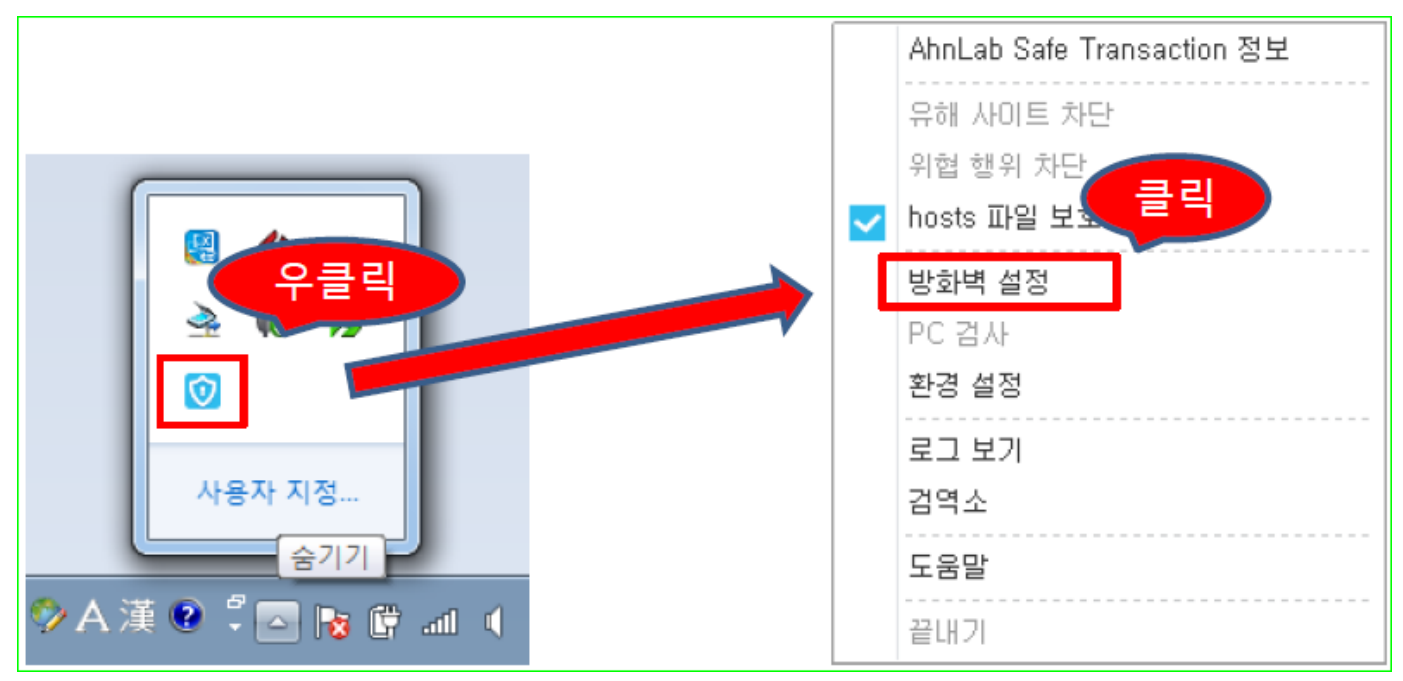

# **6.** 기타

개인방화벽으로 인한 로그인 통신차단 – 은행사이트 접속시 개인방화벽 활성화에 따른 통신차단

▶ CRM070.CLENT.UI이 차단되어 있을 경우 프로그램을 선택하고 수정버튼을 클릭합니다.

▶차단-> 허용으로변경하고 확인합니다.

▶설정이끝났으면CRM Pro 로그인 시도합니다.

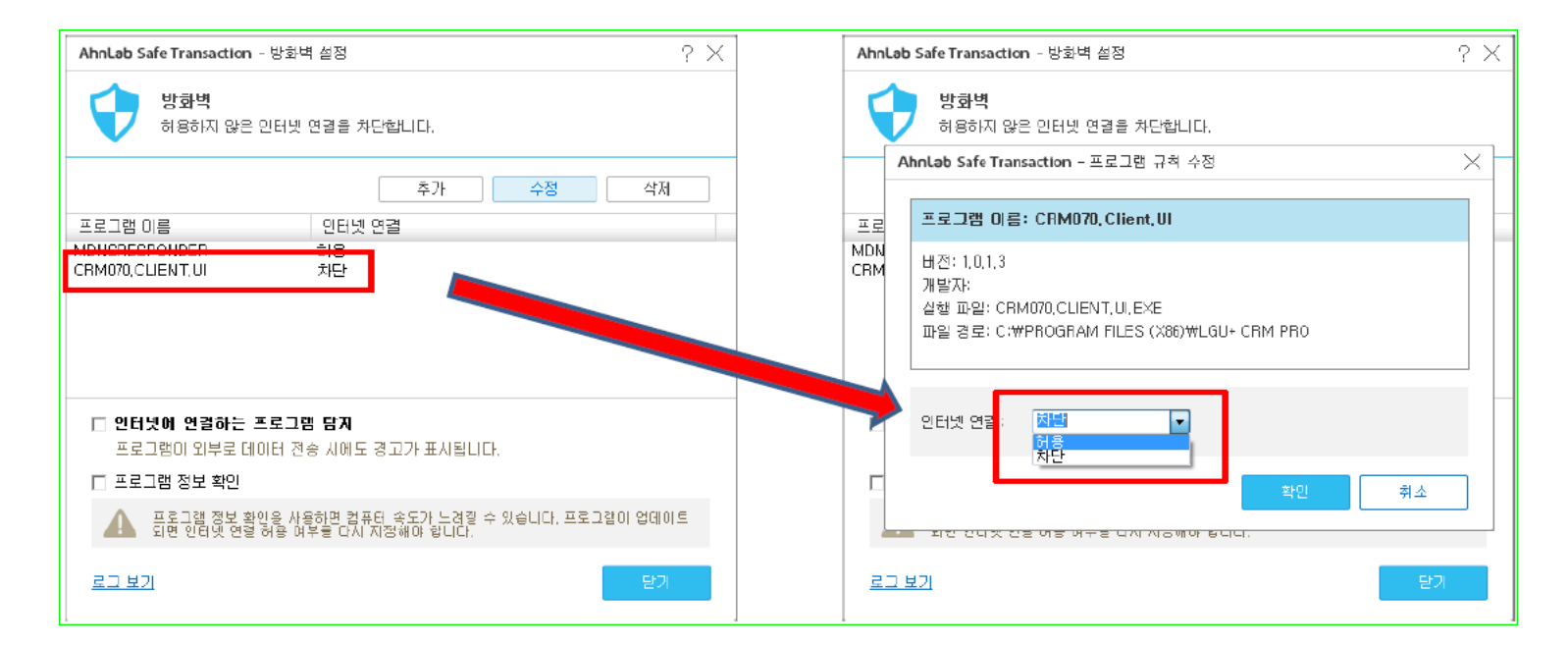

# **6.** 기타

Asdsvc.exe 프로세스에 의한 로그인 통신차단 -Ahnlab프로그램에서 실행중인 클라우드 분석프로세스

▶ Alt + Ctrl + Del 를 눌러 작업관리자를 활성화 합니다.

▶ [프로세스]탭의[모든사용자의 프로세스표시] 를 클릭합니다.

- ▶ ASDSvc.exe 프로세스가 실행중인지 확인합니다.-실행중일 경우 프로세스 끝내기를 통해 종 료합니다.
- ASDSvc.exe 프로세스끝내기시 다음 알림창이 뜰 경우
   -V3의제품 보호해제 후 프로세스 끝내기를 진행하십시요.

다음페이지참고

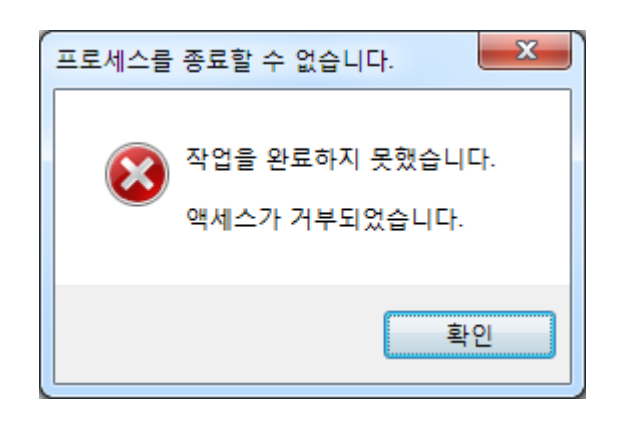

# **6.** 기타

Asdsvc.exe 프로세스에의한로그인통신차단 -Ahnlab프로그램에서 실행중인 클라우드 분석 프로세스

▶V3 -환경설정

| 환경 설정 - V3 Lite   | ? _ □ ×                                             |  |  |
|-------------------|-----------------------------------------------------|--|--|
| Q PC 보안           | 고급 검사 클라우드                                          |  |  |
| PC 검사 설정          | ☑ CD/USB 드라이브 자동 실행 방지                              |  |  |
| → 고급 설정           | ☑ USB 드라이브 자동 검사                                    |  |  |
| 검사 예외 설정          | 🔲 모든 하위 폴더 검사                                       |  |  |
|                   | 🔲 검사 창 띄우지 않기                                       |  |  |
| 🅎 네트워크 보안         | ☑ 스마트 검사                                            |  |  |
| 웹 보안              | 🔲 V3 제품 보호 설정                                       |  |  |
|                   | V3 제품 보호 종료 후 자동으로 다시 시작 시작 안 함 🚽                   |  |  |
| X Active Defense  | 부트 타임 V3 제품 보호                                      |  |  |
| Active Defense 설정 | ☑ TrueFind(은폐형 악성코드 진단) 사용                          |  |  |
| <b>m</b>          |                                                     |  |  |
| 🏋 기타 설정           | 시스템 복원 지점 생성                                        |  |  |
| 사용 환경             | 패치 업데이트, 악성코드 치료, PC 최적화 이전의 상태를 시스템 복원 지점으로 생성합니다. |  |  |
|                   | 📃 시스템 복원 지점 생성 사용                                   |  |  |
|                   |                                                     |  |  |
|                   |                                                     |  |  |
|                   |                                                     |  |  |
|                   |                                                     |  |  |
|                   |                                                     |  |  |
| 😍 모두 기본값          | 기본값 확인 취소 적용                                        |  |  |

- V3 제품보호자동으로 다시시작
   -> 시작안함으로 변경
- 2) V3 제품보호 체크해제
- 3) 부트타임V3제품보호 체크 해제
- 4) 설정내용 적용
- 5) 작업관리자에서 ASDsvc.exe 프 로세스 끝내기